# **CSTime User Manual**

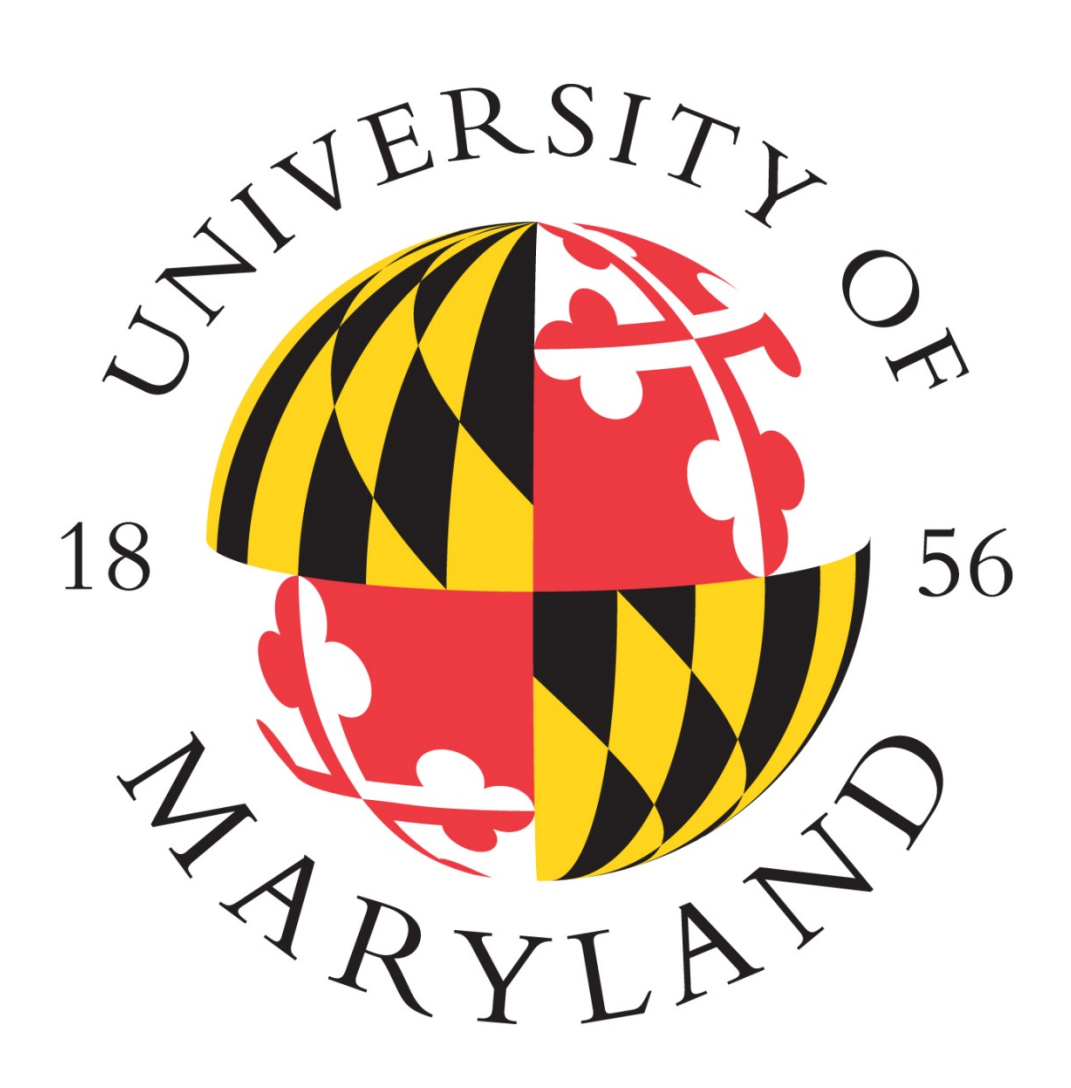

# **CONTENTS**

| GETTING STARTED           |
|---------------------------|
| Logging In3               |
| Welcome Tab4              |
| Time and Attendance Tab5  |
| EMPLOYEES AND SCHEDULING9 |
| Editing Employees10       |
| Editing Jobs11            |
| Setting Schedules13       |
| TIMECARD INFORMATION14    |
| Viewing Timecards14       |
| Group Timecards16         |
| TIME SLICE MODIFICATION   |
| Adding Time Slices19      |
| Editing Time Slices22     |
| Deleting Time Slices23    |
| Printing Time Slices      |
| TIME SLICE ERRORS         |
| Identifying Errors25      |
| Fixing Errors             |
| Error Punch Panel27       |
| REPORTS                   |
| Report Overview           |
| Types of Reports          |
| "Hours Worked" Report     |
| "Missing Punches" Report  |
| "Tenure Hours" Report     |
| Report Options            |

## **GETTING STARTED**

#### Logging In

- 1. Navigate to: https://umcardswipe.umd.edu/web/
- 2. Type your Directory ID or UID into the first field.
- 3. Type your corresponding password into the second field.
- 4. Click "Login" to enter the system.

Your login information is the same as used for logging into all University services.

| University of Maryland Time & Attendance Manager                                                                                                    |                                                                                     |  |  |  |  |
|----------------------------------------------------------------------------------------------------|-------------------------------------------------------------------------------------|--|--|--|--|
| University of Maryland Time & Attendance Manager                                                                                                    |                                                                                     |  |  |  |  |
|                                                                                                    | Enter Login Information                                                             |  |  |  |  |
|                                                                                                    | Directory ID or UID                                                                 |  |  |  |  |
|                                                                                                    | Password                                                                            |  |  |  |  |
|                                                                                                    | Login                                                                               |  |  |  |  |
|                                                                                                    |                                                                                     |  |  |  |  |
| To find out your Directory ID, go to the page.                                                                                                    | Identity Verification page. To set your Directory password, use the Password Change |  |  |  |  |
| <b>NOTICE:</b> Unauthorized access to this site is in violation of Md. Annotated Code, Criminal Law Article §§ 8-606 and 7-302 and the Computer Fraud and Abuse Act, 18 U.S.C. §§ 1030 et seq. The University may monitor use of its computing resources as permitted by state and federal law, including the Electronic Communications Privacy Act, 18 U.S.C. §§ 2510-2521 and the Md. Annotated Code, Courts and Judicial Proceedings Article, Section 10, Subtitle 4. Anyone using this system acknowledges that all use is subject to University of Maryland Policy on the Acceptable Use of Information Technology Resources available at <a href="http://www.nethics.umd.edu/aup">http://www.nethics.umd.edu/aup</a> . |                                                                                     |  |  |  |  |
| By logging in to this/these application(s) information contained therein.                                                                                                    | I acknowledge and agree to all terms and conditions regarding my access and the     |  |  |  |  |

#### Welcome Tab

After logging into CSTime, you will be directed to the welcome tab, which provides a summary of all clock activity for a selected pay period. The pay period can be changed from the dropdown menu.

| University of Maryland Time & Attendance Manager |                      |                       |                     |                        |                        |
|--------------------------------------------------|----------------------|-----------------------|---------------------|------------------------|------------------------|
| Welcome Time & Attendance 🌼 Tools                | Reports              |                       |                     |                        |                        |
| Select Pay Period: 201502 (07/13/2014 - 07/26    | /2014) - Current 🗸   |                       |                     |                        |                        |
| Pay period 2015                                  | i02 summa            | ry                    |                     |                        |                        |
| 4280<br>Total Collected Punches                  | 2171<br>IN Punches   | 2109<br>OUT PUNCHES   | 1976<br>Transferred | 259<br>Not Transferred | 207<br>Missing Punches |
|                                                  | <b>2229</b><br>Сlock | 326<br><sub>Рнг</sub> | <b>1</b><br>Ivr     | 3<br>Web               | 2<br>Mobile            |

These numbers do not include the current day.

The welcome tab also has an error punch panel that displays all time slice errors within your departments. This will allow you to quickly fix errors with punches. You can find detailed instructions for fixing time slice errors in the "Time Slice Errors" section.

| Error Punches: 😂 Refresh 💿 Add Slice 🥜 Edit Slice 🗙 Delete Slice |                  |            |               |         |       |          |       |        |
|------------------------------------------------------------------|------------------|------------|---------------|---------|-------|----------|-------|--------|
|                                                                  | Last First Name  | Work Date  | Start         |         | Start |          | End   |        |
|                                                                  | Last, Pirst Name | work Date  | ite vvork Day | Time    | Clock | Time     | Clock | Status |
| 1                                                                | User, Test       | 07/14/2014 | Monday        | 8:02 AM | 15    | 0        |       | CST    |
| 2                                                                | User, Test       | 07/15/2014 | Tuesday       | 0       |       | 8:29 PM  | 91    | CST    |
| 3                                                                | User, Test       | 07/13/2014 | Sunday        | 0       |       | 8:14 PM  | 59    | CST    |
| 4                                                                | User, Test       | 07/13/2014 | Sunday        | 3:35 PM | 29    | 0        |       | CST    |
| 5                                                                | User, Test       | 07/13/2014 | Sunday        | 0       |       | 12:46 AM | 13    | CST    |
| 6                                                                | User, Test       | 07/15/2014 | Tuesday       | 5:39 AM | 43    | 0        |       | CST    |
| 7                                                                | User, Test       | 07/14/2014 | Monday        | 2:58 PM | 43    | 0        |       | CST    |

### Time and Attendance Tab

Clicking on the "Time & Attendance" tab changes CSTime to view your department folder(s). This is a list of all of the departments that you manage.

| University of Maryland Time & Attendance Manager |
|--------------------------------------------------|
| Welcome Time & Attendance Reports                |
| Employees 🔍 🔍                                    |
| Search Employee 🕨 🍣 🔍 View as 🗸 🤌 🗸              |
| PRES-ICA-Operations                              |
| PRES-ICA-Support Services                        |
| 🕮 🔚 VPSA-VP Student Affairs                      |
| 🖶 🔚 VPSA-University Career Center                |
| 🖽 🔚 VPSA-Golf Course-Grounds                     |
| 🕮 🔄 VPSA-Golf Course-Clubhouse                   |
| 🕮 🔄 VPSA-Golf Course-Range                       |
| Pier VPSA-Golf Course-Carts                      |
| 🕀 🔚 VPSA-UHC-Auxiliary Services                  |
| 🕮 🔚 VPSA-UHC-General Medicine                    |
| 🕮 🔚 VPSA-UHC-Laboratory                          |
| 🕀 🔚 VPSA-UHC-Pharmacy                            |

By double-clicking on a department folder, you can view any workgroup folders underneath that department.

| University of Maryland Time & Attendance Manager |
|--------------------------------------------------|
| Welcome Time & Attendance Reports Tools -        |
| Employees                                        |
| Search Employee 🕨 🌊 View as 🗸 🤌 🗸                |
| PRES-ICA-Operations                              |
| 🕀 📴 Game Day-Facilities                          |
| 🖽 🚞 Grounds                                      |
| 🗄 🚞 Terp Hosts                                   |
| PRES-ICA-Support Services                        |
| 🕮 🔄 VPSA-VP Student Affairs                      |
| 😟 🔚 VPSA-University Career Center                |
| 😟 🔚 VPSA-Golf Course-Grounds                     |
| 🕀 🔚 VPSA-Golf Course-Clubhouse                   |
| 🕀 🔚 VPSA-Golf Course-Range                       |
| 🕀 🔚 VPSA-Golf Course-Carts                       |
| 🕸 🔚 VPSA-UHC-Auxiliary Services                  |

These workgroup folders contain employees, which can be viewed by double-clicking on the workgroup folder.

| University of Maryland Time & Attendance Manager |
|--------------------------------------------------|
| Welcome Time & Attendance Reports                |
| Employees                                        |
| Search Employee 🕨 🍣 🔍 View as 🗸 🤌 🗸              |
| PRES-ICA-Operations                              |
| 🖶 🔚 Game Day-Facilities                          |
| 🖃 🔚 Grounds                                      |
| 🕀 🚨 James Franck                                 |
| 🕀 🚨 Jordan Gleim                                 |
| 🖽 🚨 McNeciol Wallace                             |
| 🖽 🚨 Neville Kelly                                |
| 🖽 🚨 Richard Whelton                              |
| 🗄 🗟 Ryan Higgins                                 |
| 🗄 🔚 Terp Hosts                                   |
| PRES-ICA-Support Services                        |
| 🖽 🔚 VPSA-VP Student Affairs                      |
| 🖽 🔚 VPSA-University Career Center                |

By clicking on "View as", a menu will drop down with the option to view a list of employees, rather than organizing them inside of workgroup folders.

| University of Maryland Time &                                                                                                    |
|----------------------------------------------------------------------------------------------------|
| Welcome Time & Attendance 🔅 Tools 👻 Reports                                                                                                    |
| Employees                                                                                                    |
| Search Employee 🕨 🍣 🔍 View as 🗸 🤌 🗸                                                                                                    |
| PRES-ICA-Operations Workgroups                                                                                                    |
| PRES-ICA-Support Services Employees                                                                                                    |
| 🕀 🚞 VPSA-VP Student Affairs                                                                                                    |
| 🕀 🚞 VPSA-University Career Center                                                                                                    |
| 🕀 🔚 VPSA-Golf Course-Grounds                                                                                                    |
| 🕀 🔚 VPSA-Golf Course-Clubhouse                                                                                                    |
| 🕀 🔚 VPSA-Golf Course-Range                                                                                                    |
| VPSA-Golf Course-Carts                                                                                                    |
| Description of the second second seco |
| 🕀 🚞 VPSA-UHC-General Medicine                                                                                                    |
| VPSA-UHC-Laboratory                                                                                                    |

By typing a name into the "Search Employee" box and pressing the button to the right, you can search for all employees with that name.

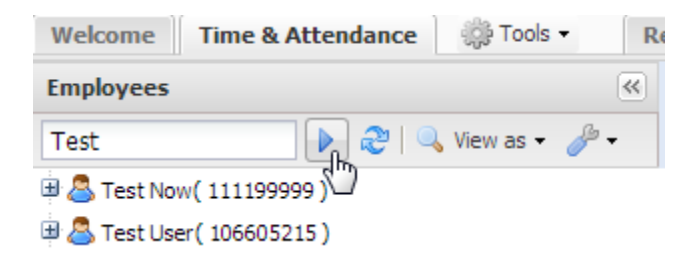

# **EMPLOYEES AND SCHEDULING**

By clicking on the Wrench Icon, a menu will drop down with several options for editing employees and their schedules.

| University of Ma                  | ryland Time &      |
|-----------------------------------|--------------------|
| Welcome Time & Attendance 🌼 Tools | Reports            |
| Employees                         | <b>«</b>           |
| Search Employee 🔹 👂 🔍 View as 🗸   | <mark>€</mark> th) |
| PRES-ICA-Operations               | Expand All         |
| PRES-ICA-Support Services         | E Collapse All     |
| 😐 🚞 VPSA-VP Student Affairs       |                    |
| 🖶 🚞 VPSA-University Career Center | 🖧 Add Employee     |
| 🖼 🚞 VPSA-Golf Course-Grounds      | 🐉 Edit Employee    |
| 🖼 🚞 VPSA-Golf Course-Clubhouse    | Add Job            |
| 🖽 🚞 VPSA-Golf Course-Range        |                    |
| 🗷 🔚 VPSA-Golf Course-Carts        | 🧭 Edit Job         |
| 🖼 🚞 VPSA-UHC-Auxiliary Services   |                    |

## **Editing Employees**

By right-clicking on an employee's name, a menu appears with several options.

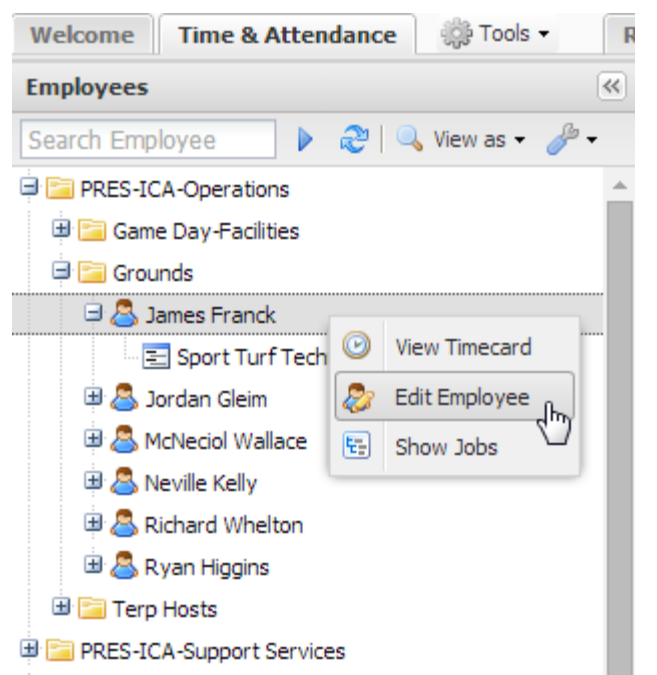

"View Timecard" will open up information about the employee's timecard.

"Edit Employee" opens up information about the employee that can be edited. Only certain fields can be changed.

| Edit Employee  |              | ×                                                           |
|----------------|--------------|-------------------------------------------------------------|
|                | Active       |                                                             |
|                | Badge:       | 123456789099026                                             |
|                | UID:         | 123456789                                                   |
|                | First Name:  | John                                                        |
|                | Middle Name: | Middle                                                      |
| Change Picture | Last Name:   | Doe                                                         |
|                | Birthday:    | 07/04/1776                                                  |
|                | Phone:       | 301-314-2929                                                |
|                | Address:     | 1109 South Campus<br>Dining Hall, College Park,<br>MD 20740 |
|                | Save         | Cancel                                                      |

#### **Editing Jobs**

By right-clicking on an employee's job, a menu appears with the option to edit that job.

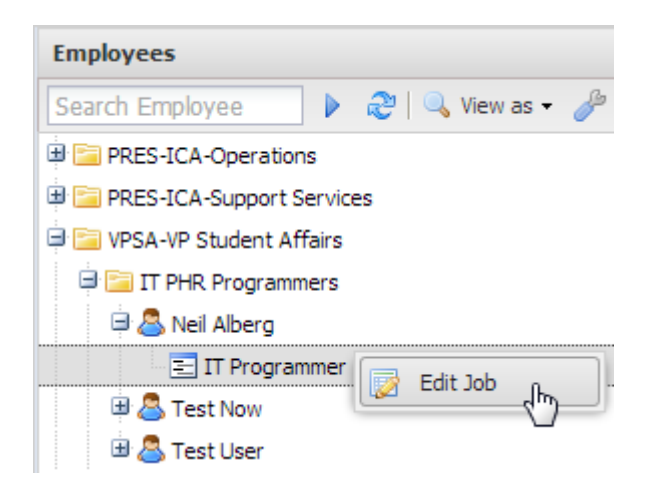

Clicking on "Edit Job" will open up that job's information. Only certain fields can be edited.

| do Job               |                              | Þ        |
|----------------------|------------------------------|----------|
| Employee:            | Punch Type:                  | Status:  |
| UID or Name          | Card Swipe CSTime Mobile IVR | Active   |
| Title Code:          | Job Code:                    |          |
| Select Job Title     | Select Job                   | ~        |
| Department:          | Workgroup:                   |          |
| Select Department    | Select Workgroup             | ~        |
| Start Date: End Date | Schedule: Aut                | o Break: |
| •                    | Select Schedule              |          |
| Note:                |                              |          |
| Tahoma V B Z         |                              |          |
|                      |                              |          |
|                      |                              |          |
|                      |                              |          |
|                      |                              |          |
|                      |                              |          |
|                      |                              |          |
|                      |                              |          |
|                      |                              |          |
|                      | Save Reset Cancel            |          |

"Punch Type" grants/removes access for employees to punch in and out using different methods. Most employees will only be given "Card Swipe" access.

"CSTime" allows employees to punch in and out using the CSTime website. "Mobile" allows employees to punch in and out using the CSTime mobile application. "IVR" allows employees to punch in and out using Interactive Voice Response (IVR) over the phone.

Both "Title Code" and "Department" are fields that can either be selected from the dropdown menu, or can be searched for by typing into the field.

"Workgroup" is a field that can be completed in the same way once the "Department" field has been completed.

"Schedule" is a field that can either be selected from the dropdown menu, or can be searched for by typing into the field.

"Note" is a text box that can be filled out with any additional information about the employee and their job. These notes can be edited or deleted later.

Once all information about an employee's job is completed, press "Save" to save the information.

#### Setting Schedules

To begin setting an employee's schedule for a certain job, follow the previous instructions on "Editing Jobs" to open up the job's information.

By clicking on the arrow, a dropdown menu will appear with all possible schedules for employees. The pages can be scrolled through by clicking the arrows at the bottom.

| Schedule:                        | Auto Break: |
|----------------------------------|-------------|
| Select Schedule                  | 🗙 🗖 Max 60  |
| Monday - Friday 7:30AM to 4:00PM | <)          |
| Monday-Friday 8:00AM-4:00PM      | 3           |
| Monday-Friday 8:30AM-5:00PM      |             |
| Monday-Friday 3:30PM-12::00AM    |             |
| Monday-Friday 8:30AM-4:30PM      |             |
| Monday-Friday 9:00AM-4:30PM      |             |
| Monday-Friday 10:30AM-7:00PM     |             |
| Sunday-Thursday 9:30PM-6:00AM    |             |
| Monday-Friday 9:30PM-6:00AM      |             |
| Tuesday-Saturday 9:30PM-6:00AM   |             |
| Wednesday-Sunday 9:30PM-6:00AM   |             |
| Thursday-Monday 9:30PM-6:00AM    | •           |
| I Page 1 of 9 ▶ ▶   2            |             |

By typing into the box at the top, you can search for schedules by day of the week and time. Here, you can see that only schedules that contain "Monday" are being displayed.

| Schedule:                        | Auto Break: |
|----------------------------------|-------------|
| Monday                           | ▼ 🔲 Max 60  |
| Monday - Friday 7:30AM to 4:00PM | <u>*</u>    |
| Monday-Friday 8:00AM-4:00PM      | 3           |
| Monday-Friday 8:30AM-5:00PM      | a           |
| Monday-Friday 3:30PM-12::00AM    |             |
| Monday-Friday 8:30AM-4:30PM      |             |
| Monday-Friday 9:00AM-4:30PM      |             |
| Monday-Friday 10:30AM-7:00PM     |             |
| Monday-Friday 9:30PM-6:00AM      |             |
| Thursday-Monday 9:30PM-6:00AM    |             |
| Monday-Friday 6:30AM-3:00PM      |             |

# **TIMECARD INFORMATION**

### **Viewing Timecards**

By clicking on "View Timecard" or double-clicking on an employee's name, it opens up two additional panels to the right: Pay Period Summaries, and detailed Pay Period Information.

| University of Maryla                | nd    | Time &           | Atten        | dance | Manager        |                    |                       |                |
|-------------------------------------|-------|------------------|--------------|-------|----------------|--------------------|-----------------------|----------------|
| Welcome Time & Attendance Reports   | Tools | •                |              |       |                |                    |                       |                |
| Employees                           |       | James Franck     |              |       |                |                    |                       |                |
| Search Employee 🔰 💐 🔍 View as 🕶 🤌 🕶 | Pa    | y Period Summa   | ries         | ~     | Current Pay Pe | riod (06/15/2014   | - 06/28/2014)         |                |
| PRES-ICA-Operations                 | 2     | Refresh list 🔜 🛛 | /iew Timecar | d     | 🤁 Refresh 🔘 /  | Add Slice 🥜 Edit S | lice 🛛 🗙 Delete Slice | 🚔 Print 🛛 🔽 In |
| 🕑 🔚 Game Day-Facilities             |       | Pay Period End   | Total        | Error | Wed Date       | Wed Dev            | Sta                   | art            |
| 🖃 🔁 Grounds                         |       | 07/26/2014       | -            | -     | Work Date      | work Day           | Time                  | Clock          |
| James Franck                        |       | 07/12/2014       | -            | -     |                | 1                  |                       |                |
| E Sport Turf Technician             |       | 06/28/2014       | -            | -     |                |                    |                       |                |
| 🖽 🐣 Jordan Gleim                    |       | 06/14/2014       | 64:00        | -     |                |                    |                       |                |
| 🖽 🚨 McNeciol Wallace                |       | 05/31/2014       | 72:00        |       |                |                    |                       |                |
| 🖽 🐣 Neville Kelly                   |       | 05/17/2014       | 81:30        |       |                |                    |                       |                |
| 🖽 🚨 Richard Whelton                 |       | 05/03/2014       | 71:30        |       |                |                    |                       |                |
| 🖽 📇 Ryan Higgins                    |       | 04/19/2014       | 96:30        |       |                |                    |                       |                |
| 🗄 🛅 Terp Hosts                      |       | 04/05/2014       | 74:30        |       |                |                    |                       |                |
| PRES-ICA-Support Services           |       | 02/22/2014       | 90.20        |       |                |                    |                       |                |
| 🖽 🚞 VPSA-VP Student Affairs         |       | 03/22/2014       | 00:00        |       |                |                    |                       |                |
| 🖼 🔚 VPSA-University Career Center   |       | 03/08/2014       | 80:00        |       |                |                    |                       |                |
| The VPSA-Golf Course-Grounds        |       | 02/22/2014       | 72:00        | -     |                |                    |                       |                |
|                                     |       | 02/08/2014       | 80:00        | -     |                |                    |                       |                |

The "Pay Period Summaries" panel lists all of the past pay periods for this employee, and displays the total number of hours the employee worked in each pay period, as well as any errors with the employee's punches.

The "Pay Period Information" panel provides detailed information about all of the employee's time slices for a given Pay Period. This is also where the administrative options allow you to modify an employee's time slices.

By double-clicking on a pay period in the "Pay Period Summaries" panel, the employee's detailed time slices appear in the "Pay Period Information" panel on the right.

| Pa | y Period Summa   | ries          | ~        | Current Pay Pe | riod (06/15/2014 ·                                                      | - 06/28/2014) | Pay Period (06/0 | 1/2014 - 06/14/20 | 14) 🗵 |              |           |  |
|----|------------------|---------------|----------|----------------|-------------------------------------------------------------------------|---------------|------------------|-------------------|-------|--------------|-----------|--|
| æ  | Refresh list 📰 V | /iew Timecard |          | 🍣 Refresh 🛛 🗿  | 🍣 Refresh 💿 Add Slice 🥜 Edit Slice 💢 Delete Slice 🚔 Print │ 🗹 Include 🗸 |               |                  |                   |       |              |           |  |
|    | Pay Period End   | Total         | Error    |                |                                                                         | St            | art              | Er                | nd    |              |           |  |
|    | 07/26/2014       | -             | -        | Work Date      | Work Day                                                                | Time          | Clock            | Time              | Clock | l otal Break | lotal     |  |
|    | 07/12/2014       | -             | -        | Sport Turf Tec | hnician (9 Time Sli                                                     | ices)         |                  |                   |       |              |           |  |
|    | 06/28/2014       | -             | -        | 06/13/2014     | Friday                                                                  | 7:00 AM       | PHR              | 11:00 AM          | PHR   |              | 4:00 brs  |  |
|    | 06/14/2014       | 64:00         | -        | 06/12/2014     | Thursday                                                                | 7:00 AM       | DHD              | 3:30 PM           | DHD   | 30 mins      | 8:00 brs  |  |
|    | 05/31/2014       | 72:00 h       | <u> </u> | 00/12/2014     | mursuay                                                                 | 7:00 AM       | FIR              | 5:50 PM           | PHK   | 50 mins      | 0:00 ms   |  |
|    | 05/17/2014       | 81:30         | -        | 06/11/2014     | Wednesday                                                               | 7:00 AM       | PHR              | 3:30 PM           | PHR   | 30 mins      | 8:00 hrs  |  |
|    | 05/27/2011       | 74.00         |          | 06/10/2014     | Tuesday                                                                 | 7:00 AM       | PHR              | 3:30 PM           | PHR   | 30 mins      | 8:00 hrs  |  |
|    | 05/03/2014       | /1:30         | -        | 06/09/2014     | Monday                                                                  | 7:00 AM       | PHR              | 3:30 PM           | PHR   | 30 mins      | 8:00 hrs  |  |
|    | 04/19/2014       | 96:30         | -        | 06/05/2014     | Thursday                                                                | 7:00 AM       | DHD              | 3-30 PM           | DHD   | 30 mine      | 8:00 bre  |  |
|    | 04/05/2014       | 74:30         | -        | 00/00/2011     | indiaday                                                                | 7.00 AM       |                  | 0.00111           |       | 55 11115     | 0.001.00  |  |
|    | 03/22/2014       | 80:30         | -        | 06/04/2014     | Wednesday                                                               | 7:00 AM       | PHR              | 11:00 AM          | PHR   |              | 4:00 hrs  |  |
|    | 02/02/2014       | 00.00         |          | 06/03/2014     | Tuesday                                                                 | 7:00 AM       | PHR              | 3:30 PM           | PHR   | 30 mins      | 8:00 hrs  |  |
|    | 03/08/2014       | 80:00         | -        | 06/02/2014     | Monday                                                                  | 7:00 AM       | PHR              | 3:30 PM           | PHR   | 30 mins      | 8:00 hrs  |  |
|    | 02/22/2014       | 72:00         | -        | (9 records)    |                                                                         |               |                  |                   |       | 3:30 brs     | 64:00 brs |  |
|    | 00/00/0014       | 00.00         |          | (3.200100)     |                                                                         |               |                  |                   |       | 2.30113      | 0001110   |  |

### **Group Timecards**

By right-clicking on a specific workgroup, you can select to view the timecard for all of the employees within the entire workgroup.

| University of Maryland Time & Attendance Manager |                              |                                                                         |  |  |  |  |  |  |
|--------------------------------------------------|------------------------------|-------------------------------------------------------------------------|--|--|--|--|--|--|
| Welcome Time & Attendance 🔅 Tools 🔹 R            | eports                       |                                                                         |  |  |  |  |  |  |
| Employees                                        | 🛃 Grounds 🗵                  |                                                                         |  |  |  |  |  |  |
| Search Employee 🔰 👌 🖓 View as 🗸 🌽 🗸              | Pay Period Summaries         | Current Pay Period (06/15/2014 - 06/28/2014)                            |  |  |  |  |  |  |
| PRES-ICA-Operations                              | Refresh list 📰 View Timecard | 🗞 Refresh 🔘 Add Slice 🥜 Edit Slice 🗶 Delete Slice 🔒 Print 🛛 🔽 Include 🗸 |  |  |  |  |  |  |
| 😫 📴 Game Day-Facilities                          | Pay Period End Total Error   | UTD Wall Data Wall Day Jak Tila                                         |  |  |  |  |  |  |
| Grounds                                          | 07/26/2014                   | UID Work Date Work Day Job Hite                                         |  |  |  |  |  |  |
| 🖬 🕰 Jordan Gleim 🔚 Collapse                      | 07/12/2014                   |                                                                         |  |  |  |  |  |  |
|                                                  | 06/28/2014                   |                                                                         |  |  |  |  |  |  |
| Group Timecard                                   | 06/14/2014 318:00 -          |                                                                         |  |  |  |  |  |  |
| 🖽 🚨 Richard Whelton                              | 05/17/2014 344:00 -          |                                                                         |  |  |  |  |  |  |
| 🗄 🚨 Ryan Higgins                                 | D5/03/2014 343:30 -          |                                                                         |  |  |  |  |  |  |

Once the workgroup has been opened, you can double-click on a pay period to view the entire workgroup's timecard.

| 👩 🛃 Grounds      | 6             |       |                 |                    |                     |                    |                  |       |
|------------------|---------------|-------|-----------------|--------------------|---------------------|--------------------|------------------|-------|
| Pay Period Sum   | imaries       | ~     | Current Pay Per | riod (06/15/2014   | - 06/28/2014)       | Pay Period (06/01/ | /2014 - 06/14/20 | 14) 🛞 |
| ಿ Refresh list [ | View Timecard |       | 🍣 Refresh 🛛 🗿 A | dd Slice 🥜 Edit Sl | ice 🛛 💢 Delete Slid | ce 🗎 Print   📝 Ind | ude 🕶            |       |
| Pay Period En    | nd Total      | Error | LITE            | Wark Data          | Wark Dave           | Job Title          | Sta              | art   |
| 07/26/2014       | -             | -     | UID             | work Date          | WORK Day            | Job Hue            | Time             | Clock |
| 07/12/2014       | -             | -     | Test User       |                    |                     |                    |                  |       |
| 06/28/2014       | -             | -     | 107163745       | 06/13/2014         | Friday              | Sport Turf Tech    | 7:00 AM          | PHR   |
| 06/14/2014       | 318:00        |       | 107163745       | 06/12/2014         | Thursday            | Sport Turf Tech    | 7:00 AM          | PHR   |
| 05/31/2014       | 303:00        | ν.    | 107163745       | 06/11/2014         | Wednesday           | Sport Turf Tech    | 7:00 AM          | PHR   |
| 05/17/2014       | 344:00        | -     | 107163745       | 06/10/2014         | Tuesday             | Sport Turf Tech    | 7:00 AM          | PHR   |
| 05/03/2014       | 343:30        |       | 107163745       | 06/09/2014         | Monday              | Sport Turf Tech    | 7:00 AM          | PHR   |
| 04/19/2014       | 386:30        | -     | 107163745       | 06/05/2014         | Thursday            | Sport Turf Tech    | 7:00 AM          | PHR   |
| 04/05/2014       | 381:00        |       | 107163745       | 06/04/2014         | Wednesday           | Sport Turf Tech    | 7:00 AM          | PHR   |
| 03/22/2014       | 379:00        | -     | 107163745       | 06/03/2014         | Tuesday             | Sport Turf Tech    | 7:00 AM          | PHR   |
| 03/08/2014       | 355:00        |       | 107163745       | 06/02/2014         | Monday              | Sport Turf Tech    | 7:00 AM          | PHR   |
| 02/22/2014       | 349:30        | -     |                 | (9 records)        |                     |                    |                  |       |
| 02/08/2014       | 296:30        |       |                 |                    |                     |                    |                  |       |
| 01/25/2014       | 159:30        | -     | 🗉 Test User     |                    |                     |                    |                  |       |
| 01/11/2014       | 76:00         |       | 102316443       | 06/13/2014         | Friday              | Sport Turf Tech    | 7:00 AM          | PHR   |
| 12/28/2013       | 72:00         | -     | 102316443       | 06/12/2014         | Thursday            | Sport Turf Tech    | 7:00 AM          | PHR   |
| 12/14/2013       | 325:30        | -     | 102316443       | 06/11/2014         | Wednesday           | Sport Turf Tech    | 7:00 AM          | PHR   |
| 11/30/2013       | 283:45        | -     | 102316443       | 06/10/2014         | Tuesday             | Sport Turf Tech    | 7:00 AM          | PHR   |
| 11/16/2013       | 363:30        | -     | 102316443       | 06/09/2014         | Monday              | Sport Turf Tech    | 7:00 AM          | PHR   |
| 11/02/2013       | 391:00        | -     | 102316443       | 06/06/2014         | Friday              | Sport Turf Tech    | 7:00 AM          | PHR   |
| 10/19/2013       | 746:00        | -     | 102316443       | 06/05/2014         | Thursday            | Sport Turf Tech    | 7:00 AM          | PHR   |
| 10/05/2013       | 916:00        | -     | 102316443       | 06/04/2014         | Wednesday           | Sport Turf Tech    | 7:00 AM          | PHR   |
| 09/21/2013       | -             | -     | 102316443       | 06/03/2014         | Tuesday             | Sport Turf Tech    | 7:00 AM          | PHR   |
| 09/07/2013       | 324:45        | -     | 102316443       | 06/02/2014         | Monday              | Sport Turf Tech    | 7:00 AM          | PHR   |

# **TIME SLICE MODIFICATION**

These are the options available to modify time slices:

| Current Pa | ay Period (06/ | 15 <mark>/2014</mark> - 06 | /28/2014)      | Pay Period | d (06/01/2014 - 06/14/2014) | X |
|------------|----------------|----------------------------|----------------|------------|-----------------------------|---|
| 2 Refresh  | Add Slice      | Je Edit Slice              | 💢 Delete Slice | Print      | 🔽 Indude 🗸                  |   |

"Refresh" updates the time slices again after a time slice is added or changed.

"Add Slice" opens another window to add a time slice for the current pay period.

"Edit Slice" opens another window to edit a time slice for the current pay period.

"Delete Slice" prompts if you'd like to delete a time slice for the current pay period.

"Print" opens a printable page for the employee's time slices for the current pay period.

"Include" opens another dropdown menu that allows you to view punches that have been deleted, as well as punches that are from other departments.

| Current Pay Per | riod (06/15/2014   | 06/28/2014)          | Pay Period ( | 06/0                 | 01/2014 - 06/14/ | 2014) 🗵 |
|-----------------|--------------------|----------------------|--------------|----------------------|------------------|---------|
| 🍣 Refresh 🛛 🗿 A | dd Slice 🥜 Edit Sl | ice 🛛 🗙 Delete Slice | e 🖨 Print 🛛  | V 1                  | Include -        |         |
| Work Date       | West Davi          | Start                |              | Start 📃 Delete Punch |                  | End     |
|                 | work Day           | Time                 | Clock        |                      | Other Punches    | Clock   |

#### **Adding Time Slices**

| Add/Edit Slice              | ×           |
|-----------------------------|-------------|
| Slice (required) Break (opt | ion)        |
| Select Job Code:            |             |
|                             | ¥           |
| Start date:                 | Start time: |
| mm/dd/yyyy                  | hh:mm AM PM |
| End date:                   | End time:   |
| mm/dd/yyyy                  | hh:mm AM PM |
| Event Code (max 10):        |             |
| Save                        | Cancel      |

"Add Slice" opens another window to add a time slice for the current pay period.

For "Select Job Code", open the dropdown menu and select the current job for the employee. If the employee has multiple jobs, make sure that the job that you select matches the job from the "Employees" Panel on the left. For Example:

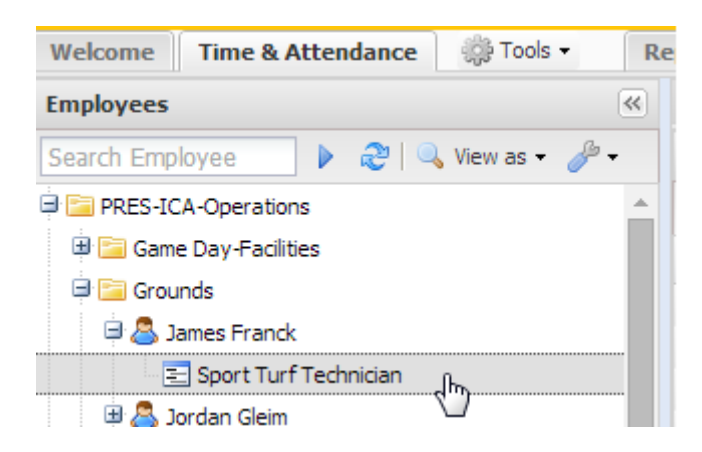

For this slice, the Job Code would be "Sport Turf Technician", because that is what you already selected from the left panel.

If you would like to add in a break for the time slice, click on the "Break (option) tab.

| Add/Edit Slice                                                                                                    | ×                         |  |  |  |  |  |  |
|----------------------------------------------------------------------------------------------------|---------------------------|--|--|--|--|--|--|
| Slice (required) Break (o                                                                                                    | ption)                    |  |  |  |  |  |  |
| Break Start:                                                                                                    | Break End:<br>hh:mm AM PM |  |  |  |  |  |  |
| OR<br>Total break time (max 60 mir                                                                                                 | nutes):                   |  |  |  |  |  |  |
| NOTE: enter only either "Break Start" and "Break End" OR total break time, NOT BOTH. Otherewise, total break time will be ignored. |                           |  |  |  |  |  |  |
| Save                                                                                                    | Cancel                    |  |  |  |  |  |  |

Once you are done with filling out all of the information in the "Slice" tab and have filled out the "Break" tab if there was a break, press "Save" to save the time slice to the employee's record.

| Current Pay Period (06/15/2014 - 06/28/2014) Pay Period (06/01/2014 - 06/14/2014) 🛞 |                                         |         |                |          |       |  |  |  |  |  |
|-------------------------------------------------------------------------------------|-----------------------------------------|---------|----------------|----------|-------|--|--|--|--|--|
| 🧬 Refresh 🔞 Add Slice 🅜 Edit Slice 💢 Delete Slice 🔚 Print 🛛 🔽 Include 🗸             |                                         |         |                |          |       |  |  |  |  |  |
| Work Data                                                                           | Work Day                                | :       | Start          | Er       | nd    |  |  |  |  |  |
| work bate                                                                           | Work Day                                | Time    | Clock          | Time     | Clock |  |  |  |  |  |
| Sport Turf Tech                                                                     | □ Sport Turf Technician (9 Time Slices) |         |                |          |       |  |  |  |  |  |
| 06/13/2014                                                                          | Friday                                  | 7:00 AM | DHD            | 11:00 AM | PHR   |  |  |  |  |  |
| 06/12/2014                                                                          | Thursday                                | 7:00 AM | V Edit Slice   | 3:30 PM  | PHR   |  |  |  |  |  |
| 06/11/2014                                                                          | Wednesday                               | 7:00 AM | 🗙 Delete Slice | 3:30 PM  | PHR   |  |  |  |  |  |
| 06/10/2014                                                                          | Tuesday                                 | 7:00 AM | 🗎 Print        | 3:30 PM  | PHR   |  |  |  |  |  |
| 06/09/2014                                                                          | Monday                                  | 7:00 AM | Ξ Audit        | 3:30 PM  | PHR   |  |  |  |  |  |
| 06/05/2014                                                                          | Thursday                                | 7:00 AM |                | 3:30 PM  | PHR   |  |  |  |  |  |
| 06/04/2014                                                                          | Wednesday                               | 7:00 AM | PHR            | 11:00 AM | PHR   |  |  |  |  |  |
| 06/03/2014                                                                          | Tuesday                                 | 7:00 AM | PHR            | 3:30 PM  | PHR   |  |  |  |  |  |
| 06/02/2014                                                                          | Monday                                  | 7:00 AM | PHR            | 3:30 PM  | PHR   |  |  |  |  |  |
| (9 records)                                                                         |                                         |         |                |          |       |  |  |  |  |  |

By right-clicking on a time slice, you can also view the same editing options as listed above.

The only additional button is "Audit", which allows you to view any changes that have been made to a time slice.

| Time Slice Audit View |             |           |            |             |              |             |                     |            |
|-----------------------|-------------|-----------|------------|-------------|--------------|-------------|---------------------|------------|
| UID                   | Record Date | Record IN | Record OUT | Original IN | Original OUT | Insert Time | Modify Date         | Modify By  |
| 111199999             | 07/02/2014  | 10:33 AM  | 5:45 PM    | 10:33 AM    |              | 10:29 AM    | 07/09/2014 11:02 AM | Austin Kim |
| 111199999             | 07/02/2014  | 10:33 AM  |            | 10:33 AM    |              | 10:29 AM    |                     | System     |

In this example, we can see that there was a missing Out Punch, but was later added in by the administrator.

#### **Editing Time Slices**

Double-clicking on the time slice or selecting the "Edit Slice" option opens up the same menu used to add a time slice, only there will already be the information for the time slice in the fields. Time slices that have already transferred to PHR cannot be edited.

| Add/Edit Slice               | >           | < |
|------------------------------|-------------|---|
| Slice (required) Break (opt  | ion)        |   |
| Select Job Code:             |             |   |
| Sport Turf Technician (07/01 | /2006 - )   |   |
| Start date:                  | Start time: |   |
| 06/13/2014                   | 7:00 AM     |   |
| End date:                    | End time:   |   |
| 06/13/2014                   | 11:00 AM    |   |
| Event Code (max 10):         |             |   |
| Save                         | Cancel      |   |

Most users will not have privileges to edit time slices.

## **Deleting Time Slices**

"Delete Slice" prompts if you'd like to delete a time slice for the current pay period.

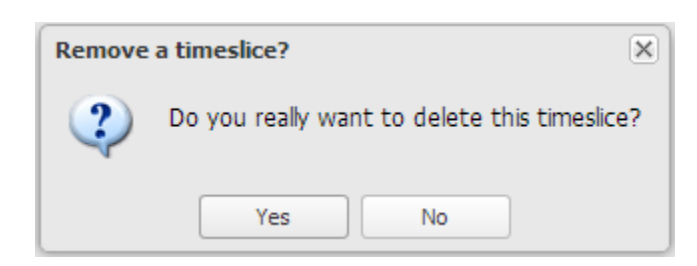

Most users will not have privileges to delete time slices.

## **Printing Time Slices**

"Print Slice" opens a printable page for the employee's time slices for the current pay period.

| Print × Close |           |         |       |
|---------------|-----------|---------|-------|
| Work Date     | Work Day  | Time    | Clock |
| 06/13/2014    | Friday    | 7:00 AM | PHR   |
| 06/12/2014    | Thursday  | 7:00 AM | PHR   |
| 06/11/2014    | Wednesday | 7:00 AM | PHR   |
| 06/10/2014    | Tuesday   | 7:00 AM | PHR   |
| 06/09/2014    | Monday    | 7:00 AM | PHR   |
| 06/05/2014    | Thursday  | 7:00 AM | PHR   |
| 06/04/2014    | Wednesday | 7:00 AM | PHR   |
| 06/03/2014    | Tuesday   | 7:00 AM | PHR   |
| 06/02/2014    | Monday    | 7:00 AM | PHR   |

Clicking on "Print" will print out the page for the selected pay period.

# **TIME SLICE ERRORS**

## **Identifying Errors**

An important usage of editing time slices is fixing errors with missing punches.

As you can see in this department's "Pay Period Summaries" tab, there are 2 errors for the punches in the pay period ending on 7/12/2014.

| 🝰 IT PHR Programmers 🛞 |                              |       |          |  |  |  |  |  |
|------------------------|------------------------------|-------|----------|--|--|--|--|--|
| Pay                    | Pay Period Summaries         |       |          |  |  |  |  |  |
| æ                      | Refresh list 🔠 View Timecard |       |          |  |  |  |  |  |
|                        | Pay Period End               | Total | Error    |  |  |  |  |  |
|                        | 08/09/2014                   | -     | -        |  |  |  |  |  |
|                        | 07/26/2014                   | -     | -        |  |  |  |  |  |
| <b>V</b>               | 07/12/2014                   | 46:01 | 2 errors |  |  |  |  |  |
|                        | 06/28/2014                   | 65:57 | 2 errors |  |  |  |  |  |
|                        | 06/14/2014                   | -     | 6 errors |  |  |  |  |  |
|                        | 05/31/2014                   | 17:12 | 4 errors |  |  |  |  |  |
|                        | 05/17/2014                   | 51:23 | 2 errors |  |  |  |  |  |
|                        | 05/03/2014                   | 44:14 | -        |  |  |  |  |  |
|                        | 04/19/2014                   | 19:12 | -        |  |  |  |  |  |

By opening the pay period information as before, you can see that the employee punched in at 11:03 AM, but did not punch out.

| UID Work Date | West Data  | Wark Davi | Joh Tide        | Start End |            | End   | Tabel |  |
|---------------|------------|-----------|-----------------|-----------|------------|-------|-------|--|
|               | Work Day   | Job Iltie | Time            | Clock     | Time Clock | Clock | Iotai |  |
| ∃ Test User   |            |           |                 |           |            |       |       |  |
| 106605215     | 07/02/2014 | Wednesday | Information Tec | 11:03 AM  | 92         | 0     |       |  |
|               | (1 record) |           |                 |           |            |       |       |  |

By double-clicking on the time slice or selecting the "Edit Slice" option, the menu to edit the slice will open.

#### **Fixing Errors**

In this case, we are going to have to edit the "End date" and "End time".

By clicking on the calendar icon to the right of the date, we can either select the date for the punch, or choose to type it in manually.

|   | Start | date  | e:   |      |     |    |    | Start time: |
|---|-------|-------|------|------|-----|----|----|-------------|
|   | 07/0  | )2/20 | 014  |      |     |    | 9  | 11:03 AM 👻  |
|   | End ( | date: |      |      |     |    |    | End time:   |
|   | mm/   | /dd/y | ууу  |      |     |    | •  | hh:mm AM PM |
|   |       |       | July | 2014 | 4 - |    |    |             |
|   | s     | м     | т    | w    | т   | F  | s  |             |
| L | 29    | 30    | 1    | 1h   | 3   | 4  | 5  |             |
|   | 6     | 7     | 8    | 8    | 10  | 11 | 12 | Cancel      |
| 4 | 13    | 14    | 15   | 16   | 17  | 18 | 19 |             |
|   | 20    | 21    | 22   | 23   | 24  | 25 | 26 |             |
|   | 27    | 28    | 29   | 30   | 31  | 1  | 2  |             |
|   | 3     | 4     | 5    | 6    | 7   | 8  | 9  |             |
|   | Today |       |      |      |     |    |    |             |

By clicking on the arrow to the right of the time, we can either select the time for the punch in 15 minute intervals, or choose to type it in manually.

| Start date:          | S | Start time: |    |
|----------------------|---|-------------|----|
| 07/02/2014           | • | 11:03 AM    | ~  |
| End date:            | E | End time:   |    |
| mm/dd/yyyy           | • | hh:mm AM PM | Jh |
| Event Code (max 10): |   | 12:00 AM    | Ŷ  |
|                      |   | 12:15 AM    |    |
|                      |   | 12:30 AM    |    |
| Save                 |   | 12:45 AM    |    |
|                      |   | 1:00 AM     | -  |
|                      |   | 1:15 AM     |    |
|                      |   | 1:30 AM     |    |

Once we are finished entering this information, pressing "Save" will save the punch to the employee's timecard.

#### **Error Punch Panel**

The error punch panel is a tool located on the welcome tab that allows you quickly identify and fix errors with time slices.

| Error P | Error Punches: 💝 Refresh 🔘 Add Slice 🌽 Edit Slice 💢 Delete Slice |            |          |         |       |          |       |        |  |
|---------|------------------------------------------------------------------|------------|----------|---------|-------|----------|-------|--------|--|
|         | Last First Name                                                  | Work Date  | Work Day | Start   |       | End      |       | Status |  |
|         | Last, First Name                                                 | Work Date  | Work Day | Time    | Clock | Time     | Clock | Status |  |
| 1       | User, Test                                                       | 07/14/2014 | Monday   | 8:02 AM | 15    |          |       | CST    |  |
| 2       | User, Test                                                       | 07/15/2014 | Tuesday  | 0       |       | 8:29 PM  | 91    | CST    |  |
| 3       | User, Test                                                       | 07/13/2014 | Sunday   | 0       |       | 8:14 PM  | 59    | CST    |  |
| 4       | User, Test                                                       | 07/13/2014 | Sunday   | 3:35 PM | 29    |          |       | CST    |  |
| 5       | User, Test                                                       | 07/13/2014 | Sunday   | 0       |       | 12:46 AM | 13    | CST    |  |
| 6       | User, Test                                                       | 07/15/2014 | Tuesday  | 5:39 AM | 43    | 0        |       | CST    |  |
| 7       | User, Test                                                       | 07/14/2014 | Monday   | 2:58 PM | 43    |          |       | CST    |  |

The error punch panel displays all time slice errors within your departments. The time slices displayed here can all be fixed directly in the error punch panel by using the same methods described in the previous section.

By double-clicking on the time slice or selecting the "Edit Slice" option, the menu to edit the slice will open.

# **Reports**

### **Report Overview**

Clicking on the "Reports" tab will allow you to view timecard reports.

| University of Mary                                                                                                    | land Time & Attendance Manager |
|----------------------------------------------------------------------------------------------------|--------------------------------|
| Welcome Time & Attendance 🔅 Tools 🗸                                                                                                    | Reports                        |
| Workgroups                                                                                                    | <u>4</u>                       |
| 🔄 Expand All 🛛 E Collapse All 🛛 😂 Reload                                                                                                    |                                |
| 😟 🚉 PRES-ICA-Director's Office/Admin                                                                                                    |                                |
| PRES-ICA-External Relations                                                                                                    |                                |
| PRES-ICA-Operations                                                                                                    |                                |
| 🖶 📇 PRES-ICA-Football                                                                                                    |                                |
| PRES-ICA-Men's Basketball                                                                                                    |                                |
| PRES-ICA-Women's Sports                                                                                                    |                                |
| PRES-ICA-Support Services                                                                                                    |                                |
| 🕀 📇 VPSA-VP Student Affairs                                                                                                    |                                |
| B Student Conduct                                                                                                    |                                |
| Description of the second second seco |                                |
| Denter                                                                                                    |                                |
| PSA-Couns Ctr-Disabled Student Services                                                                                                    |                                |
| Description of the second second seco |                                |

By double-clicking on a department, you can view any workgroups underneath that department.

| University of Mary                                                                                                    | land Time & Attendance Manager |
|----------------------------------------------------------------------------------------------------|--------------------------------|
| Welcome Time & Attendance 🎲 Tools 🗸                                                                                                    | Reports                        |
| Workgroups                                                                                                    |                                |
| 🔁 Expand All 🗉 Collapse All 🛛 😂 Reload                                                                                                    |                                |
| PRES-ICA-Director's Office/Admin  Business Office-Students  Gompliance  Ginector's Office-Admin  Ginector's Office-Students  Ginector's Office-Students  Ginector |                                |

By double-clicking on a workgroup, another panel is opened to the right with buttons for different reports.

| University of Mary                     | vland Time & Attendance Manager                     |
|----------------------------------------|-----------------------------------------------------|
| Welcome Time & Attendance 🌼 Tools 🗸    | Reports                                             |
| Workgroups                             | la Business Office-Students 🛞                       |
| 🔄 Expand All 🗉 Collapse All 🛛 😂 Reload | 🕑 Hours Worked   🙀 Missing Punches   🙀 Tenure Hours |
| PRES-ICA-Director's Office/Admin       |                                                     |
| ៃ Business Office-Students             |                                                     |
| la Compliance                          |                                                     |
| lª Director's Office-Admin             |                                                     |
| lª Director's Office-Students          |                                                     |
| l: Human Resources                     |                                                     |
| l: Information Technology              |                                                     |
| PRES-ICA-External Relations            |                                                     |
| PRES-ICA-Operations                    |                                                     |
| DRES-ICA-Football                      |                                                     |
| 🕀 📇 PRES-ICA-Men's Basketball          |                                                     |
| DRES-ICA-Women's Sports                |                                                     |
| PRES-ICA-Support Services              |                                                     |

### **Types of Reports**

These are the different types of reports that can be viewed:

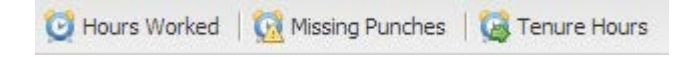

"Hours Worked" opens a report that details the hours worked by each employee under the workgroup, as well as their wages for each day.

"Missing Punches" opens a report that details any missing punches for the employees under the workgroup.

"Tenure Hours" opens a report that details the tenure hours worked by the employees under the workgroup.

## "Hours Worked" Report

Clicking on "Hours Worked" opens a report that details the hours worked by each employee under the workgroup, as well as their wages for each day.

| 🔁 Hours Worked 🛛 🔯 Missing Punches 🗧 🙀 Tenure Hours |          |           |                |               |          |  |
|-----------------------------------------------------|----------|-----------|----------------|---------------|----------|--|
| Select Pay Period: 201426 (06/15/2014 - 06/28/2014) |          |           |                |               |          |  |
| Date                                                | Clock In | Clock Out | Record Hour(s) | Total Hour(s) | Amount   |  |
| Student (11111111) Test User Hourly Rate - \$7.75   |          |           |                |               |          |  |
| 06/16/2014                                          | 10:41 AM | 03:28 PM  | 4:47 hrs       | 4:47 hrs      | \$37.07  |  |
| 06/18/2014                                          | 10:41 AM | 05:24 PM  | 6:43 hrs       | 6:43 hrs      | \$52.05  |  |
| 06/20/2014                                          | 10:34 AM | 05:32 PM  | 6:58 hrs       | 6:58 hrs      | \$53.99  |  |
| 06/25/2014                                          | 10:03 AM | 05:42 PM  | 7:39 hrs       | 7:39 hrs      | \$59.29  |  |
| 06/27/2014                                          | 11:01 AM | 05:32 PM  | 6:31 hrs       | 6:31 hrs      | \$50.50  |  |
| TOTAL                                               |          |           | 32:38 hours    | 32:38 hours   | \$252.90 |  |

### "Missing Punches" Report

Clicking on "Missing Punches" opens a report that details any missing punches for the employees under the workgroup.

| 🖁 Game Day-Facilities 🖹        |                       |                       |           |           |
|--------------------------------|-----------------------|-----------------------|-----------|-----------|
| 🕑 Hours Worked 🛛 🔯 Missing Pu  | unches                |                       |           |           |
| Select Pay Period: 201425 (06/ | 01/2014 - 06/14/2014) | 🗙 🍣   Download: 🗃 🔑 🚔 |           |           |
| Full Name                      | Date                  | Clock In              | Clock Out | Missing   |
| 3 Game Day-Facilities          |                       |                       |           |           |
| User, Test                     | 09-JUN-14             | 07:53 PM              | 0         | OUT PUNCH |
| User, Test                     | 09-JUN-14             | 09:55 AM              | 0         | OUT PUNCH |
| User, Test                     | 03-JUN-14             | 08:41 PM              | 0         | OUT PUNCH |

In this example, you can see that there are three different time slices where the employee did not punch out. These would need to be updated under the "Time & Attendance" tab. Missing punches cannot be edited straight from the report.

#### "Tenure Hours" Report

Clicking on "Tenure Hours" opens a report that details the tenure hours worked by the employees under the workgroup.

| 🖁 Game Day-Facilities 🛞                                             |         |              |          |  |  |
|---------------------------------------------------------------------|---------|--------------|----------|--|--|
| 🕑 Hours Worked   🔯 Missing Punches   🞑 Tenure                       | Hours   |              |          |  |  |
| Start Date: 06/23/2014 🗈 End Date: 06/23/2014 🖪 🌮   Download: 國 🔑 🖨 |         |              |          |  |  |
| Full Name                                                           | Rate    | Work Hour(s) | Amount   |  |  |
| ∃ Game Day-Facilities                                               |         |              |          |  |  |
| User, Test                                                          | \$8.00  | 06:29        | \$51.87  |  |  |
| User, Test                                                          | \$7.25  | 01:29        | \$10.75  |  |  |
| User, Test                                                          | \$7.75  | 11:26        | \$88.61  |  |  |
| User, Test                                                          | \$7.25  | 01:01        | \$7.37   |  |  |
| User, Test \$7.25 06:07 \$44.35                                     |         |              |          |  |  |
| User, Test                                                          | \$12.00 | 11:00        | \$132.00 |  |  |
| (6 Slices)                                                          |         | 37:32 hours  | \$334.95 |  |  |

The date for this report can be adjusted above by changing either the "Start Date" or "End Date" fields above the report.

### **Report Options**

By moving your mouse to the right-hand side of the column labels of the report, a small arrow will appear. Clicking on this arrow will open a dropdown menu with more options for reports.

| Date               | Clock In |                     | Clock Out |                       |
|--------------------|----------|---------------------|-----------|-----------------------|
| ∃ Student (1112408 | Ŷ        | Sort Ascending      |           | urly Rate - \$7.75    |
| 07/01/2014         | Z ↓      | Sort Descending     |           | 05:20 PM              |
| 07/02/2014         |          | <u></u>             | ь.        | 03:59 PM              |
| 07/09/2014         |          | Columns             | P         | 05:29 PM              |
| TOTAL              |          | Group by this field |           |                       |
| ∃ Student (1117649 | <b>V</b> | Show in groups      |           | Hourly Rate - \$10.00 |
| 07/02/2014         | 0        | 6:40 PM             |           | 08:25 PM              |
| TOTAL              |          |                     |           |                       |

Clicking on "Columns" will open another dropdown menu that shows which fields are being currently being displayed on the report. Checking the boxes next to each field will display additional information.

| Select Pay Period: Select | ct Pay Period                       |      |  |  |
|---------------------------|-------------------------------------|------|--|--|
| Date                      | Clock In Clock Out                  |      |  |  |
| ∃ Student (1112408        | A Sort Ascending urly Rate - \$7.75 |      |  |  |
| 07/01/2014                | Z Sort Descending 05:20 PM          |      |  |  |
| 07/02/2014                |                                     |      |  |  |
| 07/09/2014                | Full Name                           |      |  |  |
| TOTAL                     | Group by this field 🗹 Date          |      |  |  |
| ∃ Student (1117649        | Show in groups Clock In             |      |  |  |
| 07/02/2014                | 06:40 PM 🔽 Clock Out                |      |  |  |
| TOTAL                     | Job Title                           |      |  |  |
| Student/FWS (113          | 038402) 🔽 Event                     | 7.25 |  |  |
| 06/30/2014                | 08:20 AM 📝 Record Hour(             | s)   |  |  |
| 07/01/2014                | 08:30 AM Meal Break                 |      |  |  |
| 07/02/2014                | 08:30 AM                            |      |  |  |
| 07/03/2014                | 08:30 AM                            |      |  |  |
| 07/07/2014                | 08:30 AM Total Hour(s)              |      |  |  |
| 07/08/2014                | 08:30 AM 🗹 Amount                   |      |  |  |
| 07/09/2014                | 08:30 AM 12:30 PM                   |      |  |  |